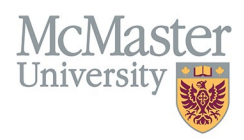

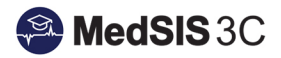

# COMPETENCE COMMITTEE REVIEW DASHBOARD SET-UP: RECYCLING REVIEW TEMPLATES

TARGET AUDIENCE: CBME PROGRAM ADMINISTRATORS Updated November 15, 2024

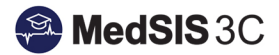

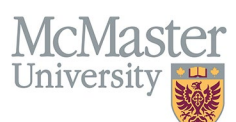

# **Competence Committee Review Dashboard Templates**

Competence Committee Review Templates are created by Program Administrators to help facilitate CC Review through MedSIS.

Steps for setting up your program's CC Review Dashboard can be found here: <u>Guide: How to Setup the Competence</u> <u>Committee Review Dashboard (PDF)</u>

## **Recycling Previously Used CC Review Templates**

If your program has the same requirements/follows the same steps when facilitating CC meetings, there is no need to create a new template from scratch if you have already created one previously that suits your program's needs.

Instead, you can simply "recycle" a previously created template that has been used during past CC Reviews by following the steps outlined below:

#### **Creating a New Review Period**

Review periods indicate the period of time the committee reviewing for the trainees (ie: July 1 – September 30, 2024).

Each program will have different review periods and will only have access to view their own review periods.

i. Toggle to Curriculum > Lookup Tables > Requirement Checklist > Review Period Tab > Add New

| 👃 Cheyenne Reid         | Ð | Home > Curriculum > Lookup Tables > Requirement Checklist                                    |             |             |                           |   |            |  |  |  |
|-------------------------|---|----------------------------------------------------------------------------------------------|-------------|-------------|---------------------------|---|------------|--|--|--|
| 🕌 Home                  |   | Requirement Promotion Meeting Outcome Meeting Purpose Review Period                          |             |             |                           |   |            |  |  |  |
| Learner Curriculum      |   | E Review Period                                                                              |             |             |                           |   | Total: 404 |  |  |  |
| te User Groups          |   | Search                                                                                       |             |             |                           |   | + Add New  |  |  |  |
| 늘 Academic Coach        |   | Name                                                                                         | Start Date  | End Date    | Program                   | 0 | Status 🔷   |  |  |  |
| 👼 Import                |   | (2021-22) CC Q1 (Jul 1-Sept 26, 2021)                                                        | 01-Jul-2021 | 26-Sep-2021 | Respirology               |   | ✓ Active   |  |  |  |
| 📑 Export                |   | (2021-22) CC Q2 (Sept 27, 2021-Jan 10, 2022)                                                 | 27-Sep-2021 | 10-Jan-2022 | Respirology               |   | ✓ Active   |  |  |  |
| 📑 Lookup Tables 🖉 🖉     |   | (2021-22) CC Q3 (Jan 11-Mar 28, 2022)                                                        | 11-Jan-2022 | 28-Mar-2022 | Respirology               |   | ✓ Active   |  |  |  |
| 🔥 СВМЕ                  |   | (2021-22) CC Q4 (Mar 29-May 29, 2022)                                                        | 29-Mar-2022 | 29-May-2022 | Respirology               |   | ✓ Active   |  |  |  |
| 💼 Program               |   | (2021-22) Q1 - Jul 1, 2021 to Sept 9, 2021 (* For R5s, please use Jun 14, 2021-Sept 9, 2021) | 01-Jul-2021 | 09-Sep-2021 | General Internal Medicine |   | ✓ Active   |  |  |  |
| 🎄 Requirement Checklist | R | (2021-22) Q2 - Sept 10, 2021 to Nov 29, 2021                                                 | 10-Sep-2021 | 29-Nov-2021 | General Internal Medicine |   | ✓ Active   |  |  |  |
|                         |   | (2024-202) 02 New 20-2024 M FEB 24-2022                                                      | 20 Nov 2024 | 24 E-6 2022 | A                         |   |            |  |  |  |

- ii. Name the Review Period so it's easily identifiable when you assign it to your template
- iii. Enter the Review Period Start Date
- iv. Enter the Review Period End Date
- v. Select your program name to link it to your program
- vi. Save your selections

| 📑 Add Review Period |                                               |                 |
|---------------------|-----------------------------------------------|-----------------|
| Name*:              | Quarterly Review: July 1 - September 30, 2024 | Active •        |
| Start Date*:        | 01-Jul-2024                                   |                 |
| End Date*:          | 30-Sep-2024                                   |                 |
| Program*:           | Psychiatry v                                  |                 |
|                     |                                               |                 |
|                     |                                               | 🔛 Save 🗶 Cancel |

#### Assigning New Review Period to Previously Used Template

Open your program's current CC Review Template list:

i. Toggle to Curriculum > Program Curriculum

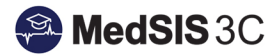

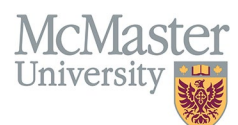

ii. Search for your program name from our Program Curriculum Database and click on the Description to open program settings

| 👃 Cheyenne Reid     | Home > Curriculum > Program Curriculum |
|---------------------|----------------------------------------|
| 🎢 Home              | ∃⊟ Programs                            |
| Program Curriculum  | Search: Psychiatry                     |
| Learner Curriculum  | Description                            |
| Academic Coach      | Child and Adolescent Psychiatry        |
| a Import            | Forensic Psychiatry                    |
| 📑 Export            | Psychiatry                             |
| 🌄 Lookup Tables 🛛 🔨 | Psychiatry-Waterloo                    |
| CBME                | click to open                          |
| Program             | program settings                       |
|                     |                                        |

iii. Toggle to "Requirement Checklist" tab to view all previously created templates

| Cheyenne Reid           | Home > Curriculum > Program Curriculum > Edk Program |
|-------------------------|------------------------------------------------------|
| 🔏 Home                  |                                                      |
| 🖨 Program Curriculum    | Psychiatry Adve                                      |
| Learner Curriculum      | Department: Phychiatry and Behavioral Neurosciences  |
| 늘 User Groups           | Training Level Type: Felow, Resident                 |
| 🚔 Academic Coach        | Debilis Learning Path Requirement Checklist          |
| 🛃 Import                |                                                      |
| Export                  | (+ Add New Checklist)                                |
| 🍃 Lookup Tables 🛛 🤿     |                                                      |
| 💑 СВМЕ                  |                                                      |
| na Program              | Psychiatry CC Review                                 |
| 📥 Requirement Checklist |                                                      |
|                         |                                                      |

iv. Click on top-right corner of previously created template and select "edit"

| Details | Learning Path | cklist    |        |
|---------|---------------|-----------|--------|
|         |               |           |        |
|         |               | 은 Assign  |        |
|         | Douchistry    | CC Baylaw | 🖉 Edit |
|         | Psychiatry    | 🗍 Delete  |        |
|         |               |           |        |

v. Edit the Review Period by clicking the drop-down and selecting the period you created in the previous step and save your changes

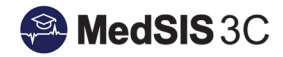

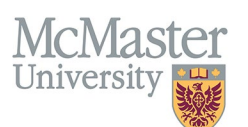

| Requirement Checklist |                                               | ×               |
|-----------------------|-----------------------------------------------|-----------------|
| Name*:                | Psychiatry CC Review                          |                 |
| Sequence #*:          | 1                                             |                 |
| Review Period*:       | Quarterly Review: April 1 - June 30, 2024     |                 |
|                       | Q Search                                      |                 |
|                       | CLEAR                                         | 🖹 Save 🗙 Cancel |
|                       | Quarterly Review: April 1 - June 30, 2024     |                 |
|                       | Quarterly Review: July 1 - September 30, 2024 |                 |
|                       |                                               |                 |
|                       |                                               |                 |
|                       |                                               |                 |
|                       |                                               |                 |
|                       |                                               |                 |

#### Assigning your Trainees to CC Template under the New Review Period

Now that you have updated the review period on your previously created template, you must reassign all applicable trainees to add the template to their dashboard.

i. Click on the top right corner of the template and select "assign"

|                      | Assign   |
|----------------------|----------|
|                      | 🖉 Edit   |
| Psychiatry CC Review | 🖞 Delete |
|                      |          |

ii. Search for all applicable learners, select them from the learner database and click assign

| Training Level: | Select                                                                                                    | ~        |
|-----------------|----------------------------------------------------------------------------------------------------|----------|
| Current Stage:  | Select                                                                                                    | ~        |
| Learners*:      | Q Search                                                                                                    |          |
|                 | CLEAR                                                                                                    |          |
|                 | <ul> <li>All States, Made</li> <li>France, States, Made</li> <li>France, States, Made</li> <li>France, States, Made</li> </ul> |          |
|                 | Maga, Anton Paul                                                                                                    |          |
|                 | PERCENT AND A PROVIDE A PAGE 1, MARKING AND A PAGE 1                                                                           |          |
|                 | Province and and a series                                                                                                    |          |
|                 |                                                                                                    | <b>.</b> |

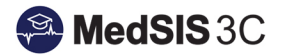

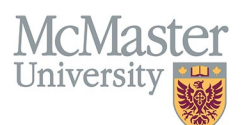

#### Viewing your Recycled Template on Assigned Trainee Dashboards

Now that you have assigned your template, you can view the template on all assigned trainee dashboards through Learner Curriculum.

i. Toggle to Curriculum > Learner Curriculum

| 🎍 Cheyenne Reid    | G   | Home > Curriculum > Learner Curriculum |                                 |                          |                                |
|--------------------|-----|----------------------------------------|---------------------------------|--------------------------|--------------------------------|
| 🖌 Home             |     | E Learner Curriculum                   | click learner na<br>open dashbo | ard                      |                                |
| Learner Curriculum | ] { | Q Search                               | × Training Progra               | m Psychiatry Training Se | ssion 2024 - 2025              |
| 🔓 User Groups      |     | Learner                                | Training Program                | Base Location            | Learning Path                  |
| -<br>. Import      |     | A MAR PAR                              | Psychiatry                      | Hamilton Region          | PSYCH (effective July 1, 2020) |
| Export             |     | mage, total Paul                       | Psychiatry                      | Hamilton Region          | PSYCH (effective July 1, 2020) |
| Lookun Tables      |     | Andrea Andrease. These Tearrange       | Psychiatry                      | Hamilton Region          | PSYCH (effective July 1, 2020) |
|                    | Ť   | And Cash Transit                       | Psychiatry                      | Waterloo Region          | PSYCH (effective July 1, 2020) |

ii. Toggle to "Review Dashboard" tab to view recycled template with new Review Period at the top and all historical reviews listed chronologically underneath

| Details EPAs Supportin                                                                                                    | g Documentation Reflection Documentation     | Assessments Program Evaluat | ions Events Activities | Procedures Summary Repo           | Review Dashboard                               |          |               |                        |
|----------------------------------------------------------------------------------------------------|----------------------------------------------|-----------------------------|------------------------|-----------------------------------|------------------------------------------------|----------|---------------|------------------------|
|                                                                                                    |                                              |                             | Recycled temp          | blate with new Review<br>attached | Period                                         |          |               | + Assign Checklist     |
| ∃ Psychiatry CC Review, I                                                                                                    | Period: Quarterly Review: July 1 - Septer    | nber 30, 2024 🥌             |                        |                                   | _                                              |          |               | Total: 0               |
| Search:                                                                                                    |                                              |                             |                        |                                   |                                                |          |               | + Add Requirement      |
| Sequence # ^ Requirem                                                                                                    | nent 🔷 Resp                                  | onsible for Requirement     | C Template Files       |                                   | Files                                          | Due Date | Step Complete | 🔷 Last Updated 🛇       |
|                                                                                                    |                                              |                             |                        | No data available in table        |                                                |          |               |                        |
| Showing 0 to 0 of 0 entries Sh                                                                                                    | ow 25 V entries                              |                             |                        |                                   |                                                |          |               | rst Previous Next Last |
| Meeting Date:<br>Date Decision Ratified:<br>Overall Status:<br>Purpose of Meeting:<br>Outcome of Meeting:<br>Promotion:<br>Comments: | -Select-<br>-Select-<br>-Select-<br>-Select- | ><br>><br>><br>>            |                        |                                   | review template from<br>srevious Review Period | )        |               |                        |
| History Created on 02-M                                                                                                    | lov-2021, 18:12 by                           |                             |                        |                                   |                                                |          |               | 🖺 Save 🛅 Delete        |
| ∃ Psychiatry CC Review, I                                                                                                    | Period: Quarterly Review: April 1 - June 3   | 60, 2024                    |                        |                                   |                                                |          |               | Total: 0               |

## **Questions?**

- Please submit a detailed Jira ticket for further assistance.
  - o To submit a ticket, please visit medsishelp.mcmaster.ca
    - User Guide: <u>How to Submit a Ticket</u>